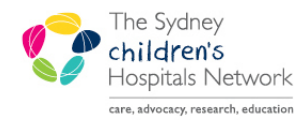

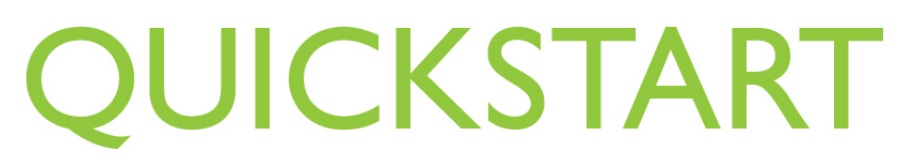

A series of helpful guides provided by the Information Technology Department

## Accessing the Clinical Repository (PCEHR/HealtheNet) through PowerChart

## What is a PCEHR (HealtheNet)?

A **Personally Controlled Electronic Health Record** (PCEHR) is a secure, electronic record of a patient's medical history, stored and shared in a network of connected systems. The PCEHR (HealtheNet) will bring key health information from a number of different systems together and present it in a single view, giving all providers immediate access to up-to-date information about a patient's recent health history, ultimately improving communication and patient care.

The information contained within the patient's PCEHR is accessed from a portal called the **Clinical Repository**. Such patient information may include electronic discharge summaries from other hospitals, previous admissions and event history, the Electronic Blue book and diagnostic images and their associated reports.

From within the patient's chart in PowerChart, there is a link which directs you to the patient's PCEHR in the Clinical Repository.

## Accessing the PCEHR (HealtheNet) link from PowerChart

• Open the patient's chart in PowerChart and click on Results from the menu.

| Tak Lak Ver Pater Char Unis me Scale Options Hep<br>(* Pater List @ Howelworking Centre @Multi-Pater Task List @ Patert Access List @ Conign @ Patert Access List @ Conign @ Patert Access @ CAP @ Cincel Protect Guidelines for Paedatric Car @ CER Direct Access @ TAP @ Conversation &<br>(* Centre I Patert & Control & Control & Control & Control & Control & Control & Centrol & Cen                                                                                                    | POINTER, Melissa - 1200236 Opened      | by Allen, Margaret         |                                  |                                       |                           |                                                                                      |                       |
|----------------------------------------------------------------------------------------------------|----------------------------------------|----------------------------|----------------------------------|---------------------------------------|---------------------------|--------------------------------------------------------------------------------------|-----------------------|
|                                                                                                    | Task Edit View Patient Chart Li        | nks Time Scale Option      | is Help                          | <b>D</b>                              | 103                       |                                                                                      |                       |
| Control Notes  Control Notes  Contr                                                                                                    | ; o Patient List Scheduling Message    | e Centre 🏭 Multi-Patient ' | Task List 🕡 Patient Access List  | Cosign  Patient Access List           | : Ng Change III Suspe     | nd 📲 Exit 🌇 AdHoc 🍐                                                                  | PM Conversation +     |
| BAKER, Cooper POINTER, M   POINTER, Melissa Age:2 years DB:30/09/2010 Ade:30/09/2010 No Non-Clinical Alerts Recorded Aboriginality: Alergies Not Recorded Gender:Fenale No Non-Clinical Alerts Recorded Adoriginality: Anorphysical Comparison Anorphysical Comparison Pointers: Anorphysical Comparison Pointers: Pointers:                                                                                                    | ; 💘 BMJ Best Practice 💘 CHW Laboratory | Collection Manual 🔍 CHW    | / Policies and Procedures 🛛 💭 CI | AP 💘 Clinical Practice Guidelines for | Paediatric Care 🙀 EIR Di  | rect Access 🔯 PowerCha                                                               | art Resources 🗔 explo |
| POINTER, Melissa Age:2 years MRN:1200236 Location:Variety Ward; 01; 01   ** Allergies Not Recorded Gender:Female No Non-Clinical Alerts Recorded Aboriginality:   Alergies Act Results   ** Allergies Not Recorded Gender:Female Image: Control Results   Alergies Act Results   ** Allergies Not Recorded Gender:Female Image: Control Results   Alergies Act Results   ** Allergies Not Recorded Gender:Female Image: Control Results   Alergies Act Results   ** Allergies Not Recorded Gender:Female Image: Control Results   Alergies Act Results   ** Allergies Not Recorded Gender:Female Image: Control Results   Alergies Act Results   ** Allergies Not Recorded Gender:Female Image: Control Results   Alergies Act Results   ** Allergies Not Recorded Gender:Female Image: Control Results   Alergies Act Results   ** Allergies Not Recorded Gender:Female Image: Control Recorded Gender: Control Recorded Control Recorded Con                                                                                                    | BAKER, Cooper 🛛 POINTER                | R, Μ 🛛                     |                                  |                                       |                           | 🔶 List 🚽 🎬 Recen                                                                     | t - MRN               |
| ** Allergies Not Recorded Gender:Female No Non-Clinical Alerts Recorded Aborighnality:   Menu  Results      Alergies A Results   Alergies  Add      Appointments   Cincial Notes   Form Browsee   Growth Charts   Imaged Documents   Dobbetes   Hesults last 7 days (no Bild Gases)   Al Results   Laboratory   Medical Imaging   Imaged Documents   Dobbetes   Howsheet:   Alergies   Coders   Coders   Coders   Verters   Results   Imaged Documents   Dowsheet:   Alergies   Addy   Howsheet:   Alergies   Results   Results   Proveney:   Orders   Verters   Results   Results   Profer   Perfer   Perfer   Perfer   Perfer   Perfer   Perfer   Perfer   Perfer   Perfer   Perfer   Perfer   Perfer   Perfer   Perfer   Perfer   Perfer   Perfer   Perfer   Perfer   Perfer   Perfer   Perfer   Perfer   Perfer   Perfer   Perfer   Perfer   Perfer                                                                                                    | POINTER, Melissa                       |                            | Age:2 years<br>DOB:30/08/2010    | MRN:1200236                           | Location:Va<br>Adm:16/07/ | riety Ward; 01; 01<br>2012 14:52 Dis: <no< td=""><td>- Discharge date&gt;</td></no<> | - Discharge date>     |
| Meru Image: Add   Allerges: Add   Appointments:   Cinckel Notes:   Form Browser   Growth Charts:   Traged Documents:   Orders:   Add   Orders:   Add   Results:   Ital: Results Flowsheet:   Ital: Results:   Ital: Results:   Ital: Results:   Ital: Results:   Ital: Results:   Ital: Results:   Results:   Results:   Results:   Results:   Results:   Results:   Results:   Results:   Results:   Results:   Results:   Results:   Results:   Results:   Results:   Results:   Results:   Results:   Results:   Results:   Results:   Results:   Results:   Results:   Results:   Result::   Result::   Result::   Result::   Result::   Result::   Result::   Result::   Result::   Result::   Result::   Result::   Result::   Result::   Result::   Result::   Result::   Result::   Result::   Result::   Result::   Result::   Result::   R                                                                                                    | ** Allergies Not Recorded Gende        | er:Female                  | No Non-Clinical Alerts           | Recorded                              | Aboriginalit              | <b>/</b> :                                                                           |                       |
| Alarges Add<br>Apporterents<br>Cincia Metes<br>Form Rowere<br>Growth Charts<br>Insged Documents<br>That List<br>Overview<br>Problems and Diagnoses<br>Procedures and Diagnoses<br>Procedures and D | Menu 🔍 🗸                               | 🕻 🚿 🔹 👫 🛛 Resul            | lts                              |                                       |                           |                                                                                      | 🛱 Print 🕹 O mi        |
| Appointments Cinck Notes Form Browser Growth Charts Traged Documents Acto Trades Acto Trades Acto Trades Acto Trades Provenew Problems and Diagnoses Procedures and Diagnoses Procedures and Diagnoses Procedures Problems Proteins Provenew Problems Proteins Provenew Problems Proteins Provenew Proteins Provenew Provenew Proteins Provenew                                                                                                    | Allergies 🕂 Add 📥                      | 物 🚺 註 🕱                    |                                  |                                       |                           |                                                                                      |                       |
| Cluid Notes Form Browser Growth Charts Growth Charts Growt                                                                                                    | Appointments                           | 1                          |                                  |                                       |                           |                                                                                      |                       |
| Form Rousser       Growtho Latts       Maged Documents       Documents (Bit 3 years)       Results List View         Growth Charts       Imaged Documents       Imaged Document                                                                                                    | Clinical Notes                         | Diabetes                   | 1 1                              | - I I                                 | i                         |                                                                                      | r1                    |
| Growth Charls Image Documents Orders Charls Image Documents Image Documents I                                                                                                    | Form Browser                           | Results last 7 days (no    | Bid Gases) All Results L         | aboratory Medical Imaging I           | maged Documents D         | ocuments (last 3 years)                                                              | Results List View     |
| Inaged Documents Orders Orders Add Fibers and Diagnoses Procedures Occument Vewing Add Geners: View                                                                                                    | Growth Charts                          | Flowsheet: All Results F   | lowsheet 👻                       | Level: ALLRESLTSECT                   | •                         | ⊙ Table ⊂ Gr                                                                         | roup C List           |
| Orders Add   recentrs and Alerts   Results   Summary - Viatis   Task List:   Overview   Problems and Diagnoses   Document Wewing   Add   graderts Chodule   Geners: View                                                                                                    | Imaged Documents                       |                            | 24 Feb                           | uary 2012 13:34 - 01 September        | 2012 13:34 (Posting R     | ange)                                                                                |                       |
| results       Image: Second Second Sec                                                                                                    | Orders 🕂 Add                           |                            |                                  |                                       | Lotte Tolor (Fosting F    | unge,                                                                                |                       |
| Results     PCerR & PCerR Int (C)       Summary - Visits     Task List       Overview     Overview       Problems and Diagnoses     Procent Rum (C)       Document Viewing     Add       Bradert MPage     Padert Schodule       Geners: Viewing     Image Add                                                                                                    | Problems and Alerts                    | Navigator                  | Results                          | 16/07/2012 3:25                       |                           |                                                                                      |                       |
| Summary - Vists Task List Overview Problems and Diagnoses Procedures and Diagnoses Document: Wewing Add Dinasterit Magie Generic CCL Spreadsheet Generic Wew                                                                                                    | Results                                | PLEHR                      | PCeHR lok PCeH                   | R Link (c)                            |                           |                                                                                      |                       |
| Summary - Visits Task List Overvleev Procedures and Diagnoses Procedures and Diagnoses Document: Viewing Add Diagnoses Document: Viewing Add Generic CCL Spreadsheet Generic View                                                                                                    | Summary - Christel                     |                            |                                  |                                       |                           |                                                                                      |                       |
| Task List<br>Overview<br>Problem and Diagnoses<br>Document Newing<br>masherk Mago<br>Raterk Schedule<br>Generic CcL Spreadsheet<br>Generic New                                                                                                    | Summary - Visits                       |                            |                                  |                                       |                           |                                                                                      |                       |
| Overvew Problems and Diagnozes Procedures and Diagnozes Document Newing Add Trabeter Mago Patterk Schedule Generic CCL Spreadsheet Generic Wew                                                                                                    | Task List                              |                            |                                  |                                       |                           |                                                                                      |                       |
| Problems and Diagnoses Procedures and Diagnoses Document Wewing Add Ingusters Media Readers Schodule Geners: CfCL Spreadsheet Geners: Wew                                                                                                    | Overview                               |                            |                                  |                                       |                           |                                                                                      |                       |
| Procedures and Diagnoses Document Viewing  Add Unpatient Mrage Paters Schodule Generic CCL Spreadsheet Generic Wew                                                                                                    | Problems and Diagnoses                 |                            |                                  |                                       |                           |                                                                                      |                       |
| Decument Wewing I Add<br>Ungebiert MPage<br>Paster Schodue<br>Generic CLI Spreadsheet<br>Generic Wew                                                                                                    | Procedures and Diagnoses               |                            |                                  |                                       |                           |                                                                                      |                       |
| Impatient MPage Patient Schiedule Generic CCL Spreadsheet Generic Vew                                                                                                    | Document Viewing 🕂 Add                 |                            |                                  |                                       |                           |                                                                                      |                       |
| Patient Schiedule Generic CCL Spreadsheet Generic Vew                                                                                                    | Inpatient MPage                        |                            |                                  |                                       |                           |                                                                                      |                       |
| Generic CCL Spreadsheet                                                                                                    | Patient Schedule                       |                            |                                  |                                       |                           |                                                                                      |                       |
| Generic Wew                                                                                                    | Generic CCL Spreadsheet                |                            |                                  |                                       |                           |                                                                                      |                       |
|                                                                                                    | Generic View                           |                            |                                  |                                       |                           |                                                                                      |                       |

- Double-click on the PCEHR link in the results flowsheet.
   This automatically launches the Internet Explorer window over the top of PowerChart
- The window opens, displaying the patient's record in the Clinical Repository (PCEHR/HealtheNet)

|                |                                                                                                    |                                                                                                    | https://healthrecord.test.health.nsw.gov.au/conc                                                                                                    | certa/Concerto.htm                                                                                                    |                                                                                                    |                                                                                                    |                                                                                                    |             |
|----------------|----------------------------------------------------------------------------------------------------|----------------------------------------------------------------------------------------------------|----------------------------------------------------------------------------------------------------|----------------------------------------------------------------------------------------------------|----------------------------------------------------------------------------------------------------|----------------------------------------------------------------------------------------------------|----------------------------------------------------------------------------------------------------|-------------|
|                |                                                                                                    | File Edit View                                                                                                    | Favorites Tools Help                                                                                                    |                                                                                                    |                                                                                                    |                                                                                                    |                                                                                                    |             |
|                |                                                                                                    | 单 絡 😁 🖣                                                                                                    | Citrix XenApp - Applications                                                                                                    | Repository X                                                                                                    |                                                                                                    | <u>∲</u> • ©                                                                                                    | - 📾 • 💮 Page • 🕥 Tools • 🇯                                                                                                    |             |
|                |                                                                                                    | ORION «                                                                                                    | < 100004620017 EUID POINTER                                                                                                    | R Melissa (F / 2 years 0 months ) 🔠 🔘                                                                                                    | 0                                                                                                    |                                                                                                    | 🗊 🚺 (1135.114)                                                                                                    |             |
|                |                                                                                                    | adm_varathv                                                                                                    | Document View 💿 Q C                                                                                                    | Patient Demographics                                                                                                    |                                                                                                    |                                                                                                    | -                                                                                                    |             |
|                |                                                                                                    | () Close                                                                                                    | Showing All Mark All As Read<br>Group By Category Sort By Date                                                                                                    | 100004620017 EUID -                                                                                                    | POINTER Melissa (MIS                                                                                                    | SS)                                                                                                    |                                                                                                    |             |
|                |                                                                                                    | * Patients                                                                                                    | Total Supervision                                                                                                    | Demographics                                                                                                    |                                                                                                    |                                                                                                    |                                                                                                    |             |
|                |                                                                                                    | Perent                                                                                                    | <ul> <li>Discharge Summary (4 / 6)</li> </ul>                                                                                                    | Sex Female                                                                                                    | Address Lot 2, 3 Queens Rd WE                                                                                                    | STMEAD NSW 2145 Australia                                                                                                    |                                                                                                    |             |
|                |                                                                                                    | Patients                                                                                                    | <ul> <li>Blacktown Hospital (1)</li> </ul>                                                                                                    | Date of Birth 30 Aug 2010 ( 2 years 0 r                                                                                                    | nonths ) Phone 0298455555                                                                                                    |                                                                                                    |                                                                                                    |             |
|                |                                                                                                    | Demographic                                                                                                    | <ul> <li>Children's Hospital, Westmead (1<br/>22, hm 2012 Discharge Summ</li> </ul>                                                                                                    | - CONTRACTOR - CONTRACTOR - CON |                                                                                                    |                                                                                                    |                                                                                                    |             |
|                |                                                                                                    | Search                                                                                                    | <ul> <li>Westmead Hospital (4 / 4)</li> </ul>                                                                                                    | Other identifiers                                                                                                    |                                                                                                    |                                                                                                    |                                                                                                    |             |
|                |                                                                                                    | Book                                                                                                    | Event Summary (3 / 3)                                                                                                    | CHW ALIE 1200236                                                                                                    |                                                                                                    |                                                                                                    |                                                                                                    |             |
|                |                                                                                                    | + Benefits                                                                                                    | Queanbeyan SAFTE (3 / 3)                                                                                                    | SWAHS AUD 1500000310                                                                                                    |                                                                                                    |                                                                                                    |                                                                                                    |             |
|                |                                                                                                    | Reports                                                                                                    |                                                                                                    | Auburn MRN 3000421                                                                                                    |                                                                                                    |                                                                                                    |                                                                                                    |             |
|                |                                                                                                    | Monitoring                                                                                                    |                                                                                                    | Blacktown MRN 3000602                                                                                                    |                                                                                                    |                                                                                                    |                                                                                                    |             |
|                |                                                                                                    | Common                                                                                                    |                                                                                                    | CHW MRN 1200236                                                                                                    |                                                                                                    |                                                                                                    |                                                                                                    |             |
|                |                                                                                                    |                                                                                                    |                                                                                                    | Westmead MRN 3000436                                                                                                    |                                                                                                    |                                                                                                    |                                                                                                    |             |
|                |                                                                                                    |                                                                                                    |                                                                                                    |                                                                                                    |                                                                                                    |                                                                                                    |                                                                                                    |             |
|                |                                                                                                    |                                                                                                    |                                                                                                    | The second second second second second second second second second second second second second second second s                                                                                                    |                                                                                                    |                                                                                                    |                                                                                                    |             |
|                |                                                                                                    |                                                                                                    |                                                                                                    | Alerts (Discharge Summary Hist                                                                                                    | ory) 🗆                                                                                                    | 200                                                                                                    | 1.0                                                                                                    |             |
|                |                                                                                                    |                                                                                                    |                                                                                                    | Туре                                                                                                    | Details                                                                                                    | Entered                                                                                                    | Source                                                                                                    |             |
|                |                                                                                                    | -                                                                                                    |                                                                                                    | Bathing epilepsy                                                                                                    | Bathing epilepsy                                                                                                    | 17-Jul-2012                                                                                                    | Blacktown                                                                                                    |             |
|                |                                                                                                    | NSW alload                                                                                                    |                                                                                                    |                                                                                                    |                                                                                                    |                                                                                                    | Hospital                                                                                                    |             |
|                | To view de                                                                                                    | ocument                                                                                                    | ts first click on t                                                                                                    | ho hospital namo                                                                                                    |                                                                                                    |                                                                                                    |                                                                                                    |             |
|                | • To view m                                                                                                    | oro info                                                                                                    | rmation about w                                                                                                    | Document<br>Showing All<br>Group By Cat<br>♥ Diacharge<br>♥ Diacharge<br>♥ Diacharge<br>♥ Blackt<br>♥ U<br>♥ Childr<br>22<br>♥ West<br>♥ Event Su<br>♥ Queat                                                                                                    | then click on the<br>View                                                                                                    | nequired docur                                                                                                    | ment listed b                                                                                                    | eneati      |
| rative Details | • To view m<br>checkbox                                                                                                    | Nore infor<br>Repository - Microse<br>Thetps://healthr<br>View Favorites<br>Control Control                                                                                                    | rmation about w<br>of Internet Explorer provided by CHV<br>record test, health, new gov, au/concerto/Co<br>Tools Help<br>App - Apple 2 DOINGTO P. Doing                                                                                                    | be nospital name,                                                                                                    | Litten click on the                                                                                                    | ent, click the <b>Ad</b>                                                                                                    | ment listed b<br>ministrative l                                                                                                    | Details     |
| rative Details | • To view m<br>checkbox                                                                                                    | Repository - Microse<br>Repository - Microse<br>That Disciplination<br>View Favorites<br>Contraction<br>Contraction<br>Contrecontion<br>Contraction<br>Contraction                                                                                                    | rmation about w<br>of Internet Explorer provided by CHV<br>record.test. health new gov. au/concerto/Co<br>Tools Help<br>App - Applications Clinical Reposite<br>1620017 EUID POINTER Mellis                                                                                                    | A completed the                                                                                                    | then click on the<br>View ● Q C<br>Mark All As Read<br>egory Sort By Date<br>tSummary (4 (5)<br>own Hospital (1)<br>Jul-2012 Discharge Sur<br>nead Hospital (4 / 4)<br>mmary (3 / 2)<br>beleated docume                                                                                                    | ent, click the <b>Ad</b>                                                                                                    | ment listed b<br>ministrative l                                                                                                    |             |
| rative Details | • To view m<br>checkbox                                                                                                    | Repository - Microso         • Microso         • Microso         • Microso         • Microso         • Microso         • Microso         • Microso         • Microso         • Microso         • Microso         • Microso         • Microso         • Microso         • • Microso         • • • • • • • • • • • • • • • • • • •                                                                                                    | rmation about w<br>of Internet Explorer provided by CER<br>record.test. health.now.gov.au/concerto/Co<br>Tools Help<br>App - Applications K Clinical Reposter<br>1620017 EUID POINTER Medit<br>ent View © Q C                                                                                                    | Are inospital frame,     Showing All     Group By Cal     Group By Cal     Group By C       | then click on the<br>View ● Q C<br>Mark All As Read<br>egory Sort By Date<br>tSummary<br>Source of the source of the source                                                                                                    | ent, click the <b>Ad</b>                                                                                                    | ministrative  <br>  Uve Search                                                                                                    |             |
| rative Details | • To view m<br>checkbox                                                                                                    | Repository - Micros<br>Repository - Micros<br>Vew Pavorites<br>Christiphealthr<br>Vew Pavorites<br>Christiphealthr<br>Vew Pavorites<br>Christiphealthr<br>Vew Pavorites<br>Christiphealthr<br>Vew Pavorites<br>Christiphealthr<br>Vew Pavorites<br>Christiphealthr<br>Christiphealthr<br>Christiphe                                                                                                    | rmation about w<br>aft Internet Explorer provided by CHV<br>ecord test, health new, gov, autometro [Co<br>Tools Help<br>App - Applications T Clinical Reposite<br>4620017 EUID POINTER Mellis<br>ent View Q C C<br>All Mark All As Read<br>Category Society Data                                                                                                    | The Hospital Hame,  Document  Showing All  Group By Cal  Patien  Pictory Patien  Pictory Patien  Pictory Patien  Pictory Patien  Pictory Patien  Pictory Patien  Pictory Patien  Pictory Patien  Pictory Pictory Pict  | then click on the<br>View ● Q C<br>Mark All As Read<br>egory Sort By Date<br>is summary<br>Summary (4 / 6)<br>own Hospital (1)<br>Jul-2012 Discharge Sur<br>nead Hospital (4 / 4)<br>mmary (3 / 3)<br>nbeyan SAFTE (3 / 3)<br>Selected docume                                                                                                    | ent, click the <b>Ad</b>                                                                                                    | ment listed b<br>ministrative l<br>Uve Search                                                                                                    | Details     |
| rative Details | • To view m<br>checkbox                                                                                                    | Repository - Micros<br>Repository - Micros<br>Katps://heathr<br>Wew Favorites<br>Control Control Control<br>Control Control Control<br>Control Control<br>Control Control Control<br>Control Control Control<br>Control Control Control<br>Control Control Control<br>Control Control Control<br>Control Control Control<br>Control Control Control<br>Control Control Control<br>Control Control Control<br>Control Control Control Control Control Control<br>Control Control Contr                                                                                                    | rmation about w<br>afe Internet Esplorer provided by CHV<br>record.test.health.new.gov.au/concerto/Co<br>Tools Help<br>Agpo - Applications * Cinical Response<br>F Clinical Response<br>Secont 7 EUID POINTER Mells<br>and View © Q C<br>All Mark All As Read<br>Category Sort By Date                                                                                                    | Are filespital frame,     Showing All     Group By Cat     Group By Cat     Group By Cat     Group By Cat     Group By Cat     Group Cather     Showing All     Group Cather     Group Cather     Showing All     Group Cather     Showing All     Showing All     Showing All     Showing All     Showing All     Showing All     Showing All     Group Cather     Showing All     Showing All           | then click on the<br>View ♥ ♀ ♥<br>Mark All As Read<br>egory. Soft By Date<br>15 ummary<br>25 ummary (4 / 6)<br>own Hospital (1)<br>Jul-2012 Discharge Sur<br>nead Hospital (4 / 4)<br>mmary (3 / 3)<br>nbeyan SAFTE (3 / 3)<br>Selected docume<br>Female DOB: 30 Aug 2010                                                                                                    | ent, click the <b>Ad</b>                                                                                                    | ministrative I                                                                                                    | Details     |
| rative Details | • To view m<br>checkbox                                                                                                    | Acoustication of the second of the second of                                                                                                    | rmation about w<br>of Internet Explorer provided by CH<br>acord test. health new.gov.au/concerto/co<br>Tools Help<br>App: Applications * Clinical Reposite<br>field Category Sort By Date<br>atil Mark All As Read<br>Category Sort By Date<br>atient Summary<br>area Summary                                                                                                    | The Hospital Hame,  Document Showing All Group By Cal Group By Cal Group By Cal Group By Cal Group By Cal Discharge Black The Westr Ferent Su Queal Cho completed the  W  moreto.htm  xy x  SSa (F/2 years 0 months ) Completed Completed C  | Ethen Click on the View ● Q C Mark All As Read egory Sort By Date ts Ummary (J - 6) own Hospital (1) Jul: 2012 Discharge Sur nead Hospital (4 / 4) mmary (3 / 3) babyan SAFTE (3 / 3) selected docume  Female DOB: 30 Aug 2010 vider Identifiers                                                                                                    | ent, click the <b>Ad</b>                                                                                                    | ministrative  <br>ive Search<br>· · · · · · · · · · · · · · · · · · ·                                                                                                     | Details     |
| rative Details | • To view m<br>checkbox                                                                                                    | topostory = Micross<br>Repostory = Micross<br>Micross<br>Micro                                                                                                    | rmation about w<br>of Internet Explorer provided by CHV<br>record test. health.nsw. gov. au/concerto/Co<br>Tods Help<br>App - Applications 	Clinical Reposed<br>f620017 EUID POINTER Mellis<br>ent View 	Q 	C<br>All Mark All As Read<br>Category Sort By Date<br>attent Summary<br>args Summary (4 / 6)<br>EALTH                                                                                                    |                                                                                                    | Linen click on the<br>View O C<br>Mark All As Read<br>egory Soft By Date<br>Is Ummary (J < 5)<br>own Hospital (1)<br>Jul: 2012 Discharge Sur<br>nead Hospital (4 / 4)<br>mmary (3 / 3)<br>beyan SAFTE (3 / 3)<br>Selected docume<br>Female DOB: 30 Aug 2010<br>vider Identifiers                                                                                                    | ent, click the <b>Ad</b>                                                                                                    | ment listed b<br>ministrative l<br>Uve Search                                                                                                    | Details     |
| rative Details | • To view m<br>checkbox                                                                                                    | Acores informations<br>Repository - Microso<br>Microsoft - Microsoft<br>Microsoft - Microsoft - Microsoft<br>Microsoft - Microsoft - Microsoft<br>Microsoft - Microsoft - Microsoft<br>Microsoft - Microsoft - Microsof                                                                                                    | rmation about w<br>of Internet Explorer provided by CHV<br>record.test. health new.gov.au/concerto/Co<br>Tools Help<br>App - Applications Clinical Reposite<br>Gategory Soft By Date<br>att Mark All As Read<br>Category Soft By Date<br>attent Summary<br>args Summary (4 / 6)<br>acktown Hospital (1)<br>arX-Linical Discharge Sun<br>FATI<br>All Mark All As Read<br>Category Soft By Date<br>attent Summary<br>args Summary (4 / 6)<br>acktown Hospital (1)<br>arX-Linical Discharge Sun<br>Sun                                                                                                    |                                                                                                    | then click on the<br>View ● Q C<br>Mark All As Read<br>egory Soft By Date<br>is Summary (J - 6)<br>own Hospital (1)<br>Jul-2012 Discharge Sun<br>nead Hospital (J - 4)<br>mmary (J - 3)<br>hobyan SAFTE (J - 3)<br>Selected docume<br>Female DOB: 30 Aug 2010<br>vider Identifiers                                                                                                    | AGE: 1 years                                                                                                    | ministrative  <br>ive search<br>ive search<br>iv                                                                                                    | Details     |
| rative Details | • To view m<br>checkbox                                                                                                    | Repository - Micros<br>Repository - Micros<br>Katpositions / Micros<br>Katpositions / Micros<br>Kat                                                                                                    | rmation about w<br>of Internet Explorer provided by Itil<br>record.test.health.new.gov.au/concerto/Co<br>Tods Heb<br>App - Applications 	Collection Collection<br>App - Applications 	Collection Collection<br>App - Applications 	Collection<br>App - Applications 	Collection<br>Collection<br>Collection                                                                                                    |                                                                                                    | then click on the<br>View ● Q ♥<br>Mark All As Read<br>egory Soft By Date<br>is Jummary<br>Summary (4 / 6)<br>own Hospital (1)<br>Juli 2012 Discharge Sur<br>nead Hospital (4 / 4)<br>mmary (3 / 3)<br>nbeyan SAFTE (3 / 3)<br>Selected docume<br>Female DOB: 30 Aug 2010<br>vider Identifiers                                                                                                    | ent, click the Ad                                                                                                    | ministrative I                                                                                                    | Details     |
| rative Details | • To view m<br>checkbox                                                                                                    | Tore infor<br>For the services of the services of the services                                                                                                    | rmation about w<br>alt Internet Explorer provided by CHV<br>accord.test.health.new.gov.au/concerto/Co<br>Tools Help<br>App- Applications K Clinical Report<br>All Mark All As Read<br>Category Sort By Date<br>attent Summary<br>arge Summary (4 / 6)<br>acktown Hospital (1)<br>[17-Jul-2012 Discharge Sur<br>Mildren's Hospital, Westmed<br>22-Jun-2012 Discharge Sur<br>22-Jun-2012 Discharge Sur<br>22-Jun-2012 Discharge Sur                                                                                                    |                                                                                                    | Linen click on the<br>View O Q C<br>Mark All As Read<br>egory. Soft By Date<br>15 ummary (4 / 6)<br>own Hospital (1)<br>Jul-2012 Discharge Sur<br>nead Hospital (4 / 4)<br>mmary (3 / 3)<br>nbeyan SAFTE (3 / 3)<br>Selected docume<br>Female DOB: 30 Aug 2010<br>vider Identifiers<br>SIANT O:<br>Stant O:<br>Sepital)                                                                                                    | AGE: 1 years                                                                                                    | ment listed b                                                                                                    | Details     |
| rative Details | • To view m<br>checkbox                                                                                                    | Acoustication of the second of the second of                                                                                                    | rmation about w<br>of Internet Explorer provided by CH<br>acord.test.health.nsw.gov.au/concerto/Co<br>Tools Heb<br>App - Applications * Clinical Reposite<br>fector FUID POINTER Mellis<br>ent View • C C<br>All Mark All As Read<br>Category Sort By Date<br>attient Summary<br>arge Summary (4 / 6)<br>acktown Hospital (1)<br>17-Jul-2012 Discharge Sum<br>Maferes Hospital, Westmead<br>Hith<br>acktown Hospital (2)<br>22-Jun-2012 Discharge Sum<br>Maferes Hospital (4 / 4)<br>Addres Hospital (4 / 4)                                                                                                    |                                                                                                    | Linen click on the<br>View Q Q C<br>Mark All As Read<br>egory Sor By Date<br>is Jummary :<br>Summary (J / 6)<br>own Hospital (1)<br>Jul: 2012 Discharge Sur<br>nead Hospital (4 / 4)<br>mmary (3 / 3)<br>beyan SAFTE (3 / 3)<br>Selected docume<br>Female DOB: 30 Aug 2010<br>vider Identifiers<br>START OF<br>hospital)<br>(n Hospital)                                                                                                    | ent, click the Ad                                                                                                    | ment listed b<br>ministrative l<br>breeserch<br>breeserch<br>breeser | Details     |
| rative Details | • To view m<br>checkbox                                                                                                    | Acousting a market of the second second seco                                                                                                    | rmation about w<br>olt Internet Explorer provided by GH<br>record.test.health.new.gov.au/concerto/Co<br>Tods Heb<br>App - Applications  ↑ Clinical Reposite<br>factual A Read<br>Category Sort By Date<br>stient Summary<br>arge Summary (4 / 6)<br>All Mark All As Read<br>Category Sort By Date<br>stient Summary<br>arge Summary (4 / 6)<br>[17_Jul-2012 Discharge Sur<br>Nidferis Hospital (1)<br>[17_Jul-2012 Discharge Sur<br>Partinead<br>22-Jun-2012 Discharge Sur<br>Partinead<br>22-Jun-2012 Discharge Sur<br>Sur<br>Addr<br>t Summary (3 / 3)<br>Cont                                                                                                    |                                                                                                    | Linen click on the<br>View O Q C<br>Mark All As Read<br>egory Sort By Date<br>is Summary (J (5)<br>own Hospital (1)<br>Jul-2012 Discharge Sur<br>nead Hospital (J 4 (4)<br>mmary (J (2))<br>beyan SAFTE (J / 3)<br>Selected docume<br>Female DOB: 30 Aug 2010<br>vider Identifiers<br>STARTO:<br>Toppital)<br>EAD, NSW, 2145, Australia                                                                                                    | AGE: 1 years                                                                                                    | ment listed b<br>ministrative l<br>buy search<br>buy search<br>search<br>search<br>search<br>search<br>search<br>search<br>search                                                 | Details     |
| rative Details | • To view m<br>checkbox                                                                                                    | Repository - Micross       * Micross       * Micross       * Micross       * Micross       * Micross       * Micross       * Micross       * Octra Xeno       * Octra Xeno       * Octra Xeno       * Octra Xeno       * Second       * Octra Xeno       * Second       * Octra Xeno       * Second       * Octra Xeno       * Octra Xeno       * Octra Xeno       * Second       * Octra Xeno       * Octra Xeno       * Octra                                                                                                    | rmation about w<br>ol: Internet Explorer provided by City<br>record.test.health.new.gov.au/concerto/Co<br>Tools Heb<br>App - Applications C Cinical Reposite<br>1620017 EUID POINTER Mellis<br>ant View Q C C<br>All Mark All As Read<br>Category Soft By Date<br>attent Summary<br>arge Summary (4 / 6)<br>In Concertain (1)<br>17-Juli-2012 Discharge Sur<br>In Concertain (1)<br>17-Juli-2012 Discharge Sur<br>In Concertain (1)<br>17-Juli-2012 Discharge Sur<br>In Concertain (1)<br>17-Juli-2012 Discharge Sur<br>In Concertain (1)<br>17-Juli-2012 Discharge Sur<br>In Concertain (1)<br>17-Juli-2012 Discharge Sur<br>In Concertain (1)<br>17-Juli-2012 Discharge Sur<br>In Concertain (1)<br>18-Juli-2012 Discharge Sur<br>In Concertain (1)<br>18-Juli-20                                                                                                    |                                                                                                    | Chen Click on the      View ● Q ♥      Mark All As Read egory Sort By Date      ts Ummary     Summary (4 / 6) own Hospital (1)     Jul-2012 Discharge Sun nead Hospital (4 / 4) mmary (3 / 3) nbeyan SAFTE (3 / 3)      Selected docume      Female DOB: 30 Aug 2010 vider Identifiers      STATRT 07  cospital) con Hospital) EAD, NSW, 2145, Australia ry Home)                                                                                                    | AGE: 1 years                                                                                                    | ment listed b<br>ministrative l<br>winistrative l<br>winistr                                                                                                    | Details     |
| rative Details | <ul> <li>To view m<br/>checkbox</li> <li>Crior</li> <li>Prio Edit</li> <li>Crior</li> <li>adm.va</li> <li>Crior</li> <li>adm.va</li> <li>Crior</li> <li>adm.va</li> <li>Construct</li> <li>Patient</li> <li>Benegis</li> <li>Blue</li> <li>Book</li> <li>Benegis</li> <li>Blue</li> <li>Blue</li></ul> | Accossion y = Micross<br>Repository = Micross<br>Vew Pavorites<br>Vew Pavorites<br>Constant<br>Vew Pavorites<br>Constant<br>Vew Pavorites<br>Constant<br>Showing<br>Group By<br>Showing<br>Group By<br>Showing<br>Group By<br>Showing<br>Constant<br>Showing<br>Constant<br>Showing<br>Showing<br>Show                                                                                                    | rmation about w<br>of Internet Explorer provided by Eff<br>record.test.health.new.gov.au/concerto/Co<br>Tods Heb<br>App - Applications  ↑ Clinical Reposite<br>100 Category Sort By Date<br>actiony Hospital (1)<br>17-Jul-2012 Discharge Sur<br>actestmeat Hospital (4/4)<br>22-Jun-2012 Discharge Sur<br>22-Jun-2012 Discharge Sur<br>22-Jun-2012 Discharge Sur<br>22-Jun-2012 Discharge Sur<br>22-Jun-2012 Discharge Sur<br>22-Jun-2012 Discharge Sur<br>22-Jun-2012 Discharge Sur<br>22-Jun-2012 Discharge Sur<br>22-Jun-2012 Discharge Sur<br>22-Jun-2012 Discharge Sur<br>22-Jun-2012 Discharge Sur<br>22-Jun-2012 Discharge Sur<br>23-Jun-2012 Discharge Sur<br>24-Jun-2012 Discharge Sur<br>24-Jun-2012 Discharge Sur<br>25-Jun-2012 Discharge Sur<br>26-Jun-2012 Discharge Sur<br>26-Jun-2012 Discharge Sur<br>20-Jun-2012 Discharge Sur<br>20-Jun-2012                                                                                                    |                                                                                                    | Chen Click on the      View                                                                                                    | AGE: 1 years                                                                                                    | ment listed b<br>ministrative l<br>www.search<br>www.search<br>wwww.search<br>www.search<br>www.search<br>www.search<br>www.search<br>www                                                       | Details     |
| rative Details | • To view m<br>checkbox<br>File Edit<br>@ Car<br>or Patient<br>Demog<br>Search<br>+ Blue<br>Book<br>+ Blue<br>Book<br>+ Blue<br>Book<br>+ Blue<br>Book<br>+ Blue                                                                                                    | Terpository - Micros<br>Repository - Micros<br>Repository - Micros<br>Mew Pavoitas<br>Wew Pavoitas<br>Wew Pavoitas<br>Wew Pavoitas<br>Showing<br>Group By<br>Showing<br>Group By<br>Showin                                                                                                    | rmation about w<br>of Internet Explorer provided by CHV<br>record.test.health.new.gov.au/concerto/Co<br>Tools Help<br>Appo-Applications K Clinical Reposit<br>Second T EUID POINTER Mells<br>ant View O Q C<br>All Mark All As Read<br>Category Sort By Date<br>attent Summary<br>arge Summary (4 / 6)<br>acktown Hospital (1)<br>17-Juli 2012 Discharge Sum<br>Julion's Hospital (4 / 4)<br>t Summary (3 / 3)<br>ueanbeyan SAFTE (3 / 3)                                                                                                    |                                                                                                    | Emale DOB: 30 Aug 2010<br>Vider Identifiers<br>DOB: 30 Aug 2010<br>Vider Identifiers<br>DOB: | AGE: 1 years<br>AGE: 1 years<br>TOCUMENT<br>Document Type<br>Creation Date/Time<br>Date/Time<br>Creation Date/Time<br>Creation Date/Time<br>Date/Time<br>Creation Date/Time<br>Date States<br>Document Set ID<br>Document Set ID<br>Set ID<br>Set ID<br>Set I                                                                                                    | ment listed b<br>ministrative l<br>two Search<br>we we we we we we we we<br>ministrative l<br>we we we we we we we<br>we we we we we we we we we we we we<br>we we we we we we we we we we we we we w                                                                                                    | Details     |
| rative Details | • To view m<br>checkbox                                                                                                    | Repository - Micross       Kepository - Micross       Ketyps://health       Yew Favorites       Yew Favorites       Solution       Single       Single </td <td>rmation about w<br/>of Internet Explorer provided by CH<br/>acord.test.health.nsw.gov.au/concerto/co<br/>Tools Help<br/>App: Applications * Clinical Reposite<br/>fic Quarter of the Clinical Reposite<br/>and View © Q. C<br/>All Mark All As Read<br/>Category Sort By Date<br/>atteint Summary<br/>arge Summary (4 / 6)<br/>acktown Hospital (1)<br/>17-Jul-2012 Discharge Sur<br/>Halfen's Hospital (2 / 4)<br/>Summary (3 / 3)<br/>ueanbeyan SAFTE (3 / 3)<br/>Find Content of the Clinical Reposite<br/>Content of the Clinical Reposite<br/>Content of the Clinical Reposite<br/>All Mark All As Read<br/>Category Sort By Date<br/>tient Summary<br/>arge Summary (3 / 3)<br/>ueanbeyan SAFTE (3 / 3)</td> <td></td> <td>Linen click on the<br/>View O Q C<br/>Mark All As Read<br/>egory Sor By Date<br/>is Jummary :<br/>Summary (J / 6)<br/>own Hospital (1)<br/>Jul: 2012 Discharge Sur<br/>nead Hospital (4 / 4)<br/>mmary (3 / 3)<br/>beyan SAFTE (3 / 3)<br/>Selected docume<br/>Female DOB: 30 Aug 2010<br/>vider Identifiers<br/>STARI OF<br/>Cospital)<br/>(n Hospital)<br/>ADD, NSW, 2145, Australia<br/>ry Home)<br/>200<br/>(an)other acute hospital</td> <td>ent, click the Ad ent, click the Ad action of the formation of the formati</td> <td>ment listed b<br/>ministrative l<br/>we search<br/>we search<br/>we sear</td> <td>Details</td> | rmation about w<br>of Internet Explorer provided by CH<br>acord.test.health.nsw.gov.au/concerto/co<br>Tools Help<br>App: Applications * Clinical Reposite<br>fic Quarter of the Clinical Reposite<br>and View © Q. C<br>All Mark All As Read<br>Category Sort By Date<br>atteint Summary<br>arge Summary (4 / 6)<br>acktown Hospital (1)<br>17-Jul-2012 Discharge Sur<br>Halfen's Hospital (2 / 4)<br>Summary (3 / 3)<br>ueanbeyan SAFTE (3 / 3)<br>Find Content of the Clinical Reposite<br>Content of the Clinical Reposite<br>Content of the Clinical Reposite<br>All Mark All As Read<br>Category Sort By Date<br>tient Summary<br>arge Summary (3 / 3)<br>ueanbeyan SAFTE (3 / 3)                                                                                                    |                                                                                                    | Linen click on the<br>View O Q C<br>Mark All As Read<br>egory Sor By Date<br>is Jummary :<br>Summary (J / 6)<br>own Hospital (1)<br>Jul: 2012 Discharge Sur<br>nead Hospital (4 / 4)<br>mmary (3 / 3)<br>beyan SAFTE (3 / 3)<br>Selected docume<br>Female DOB: 30 Aug 2010<br>vider Identifiers<br>STARI OF<br>Cospital)<br>(n Hospital)<br>ADD, NSW, 2145, Australia<br>ry Home)<br>200<br>(an)other acute hospital                                                                                                    | ent, click the Ad ent, click the Ad action of the formation of the formati                                                                                                    | ment listed b<br>ministrative l<br>we search<br>we search<br>we sear | Details     |
| rative Details | • To view m<br>checkbox                                                                                                    | Acores information<br>- Repository - Microson<br>- Microson<br>- Microso                                                                                                    | rmation about w<br>of Internet Explorer provided by Giff<br>record test, health new.gov. au/concerto/Co<br>Tods Help<br>App - Applications 	Clinical Reposite<br>f620017 EUID POINTER Mellis<br>ent View 	Q 	C<br>All Mark All As Read<br>Category Sort By Date<br>attent Summary<br>args Summary (4 / 6)<br>17/Jul-2012 Discharge Sur<br>action Hospital (1)<br>17/Jul-2012 Discharge Sur<br>action Hospital (1)<br>17/Jul-2012 Discharge Sur<br>Estimead Hospital (4 / 4)<br>1 summary (3 / 3)<br>ueanbeyan SAFTE (3 / 3)<br>Explored Surf Surf Surf Surf Surf Surf Surf Surf                                                                                                    |                                                                                                    | Linen click on the<br>View O Q C<br>Mark All As Read<br>egory Sort By Date<br>is Summary (J (5)<br>own Hospital (1)<br>Jul-2012 Discharge Sun-<br>nead Hospital (J 4)<br>mmary (J (2)<br>bobyan SAFTE (J / 3)<br>Selected docume<br>Female DOB: 30 Aug 2010<br>vider Identifiers<br>STATE OF<br>State of<br>State of<br>Page 100<br>New 2145, Australia<br>ry Home)                                                                                                    | AGE: 1 years<br>AGE: 1 years<br>TOCUMENT<br>Competition Date/Time<br>Document Type<br>Creation Date/Time<br>Date/Time Attested<br>Document Version<br>Completion Code<br>Author Contact<br>Author Organisation<br>Author Organisation                                                                                                    | ment listed b<br>ministrative l<br>ministrative l<br>ministr                                                                                                    | Details     |
| rative Details | • To view m<br>checkbox                                                                                                    | Sepository - Microson       Verpository - Microson       Microson       Micr                                                                                                    | rmation about w<br>ol: Internet Explorer provided by CHV<br>record test, health, new gov, au/concerto/Co<br>Tools Help<br>App - Applications ▲ Cinical Reposite<br>decound respirate in the second of the second<br>and the second test, health, new gov, au/concerto/Co<br>Tools Help<br>App - Applications ▲ Cinical Reposite<br>decound respirate in the second of the second<br>actions Hospital (1)<br>Tour 2012 Discharge Sur<br>actions Hospital (1/4)<br>1 Summary (3 / 3)<br>ueanbeyan SAFTE (3 / 3)<br>FACT<br>Name                                                                                                    |                                                                                                    | Linen click on the<br>View O Q C<br>Mark All As Read<br>egory Sort By Date<br>is Summary 2<br>Summary (4.6)<br>own Hospital (1)<br>Jul-2012 Discharge Sun<br>nead Hospital (4.4)<br>mmary (3.7)<br>hebyan SAFTE (3.73)<br>Selected docume<br>Female DOB: 30 Aug 2010<br>vider Identifiers<br>STATRT 07<br>Compital)<br>in Hospital)<br>EAD, NSW, 2145, Australia<br>ry Home)<br>000<br>000<br>000<br>000<br>000<br>000<br>000<br>0                                                                                                    | AGE: 1 years<br>AGE: 1 years<br>TOCUL/INT<br>TOCUL/INT<br>TOCUL/INT<br>TOCUL/INT<br>TOCUL/INT<br>TOCUL/INT<br>TOCUL/INT<br>TOCULAR<br>AUTHOR CONTACT<br>AUTHOR CONTACT<br>AUTHOR CONTACT<br>AUTHOR CONTACT<br>AUTHOR ON CONTACT<br>AUTHOR CONTACT<br>AUTHOR CO                                                                                                    | ment listed b<br>ministrative l<br>winistrative l<br>winistr                                                                                                    | Details     |
| rative Details | <ul> <li>To view m<br/>checkbox</li> <li>Conception</li> <li>Conception</li> </ul>                                                                                                    | Repository - Micros<br>Repository - Micros<br>Katos://health<br>Wew Pevorites<br>Croup By<br>Group By<br>Showing<br>Group By<br>Showing<br>Showing<br>Group By<br>Showing<br>Showing<br>Sho                                                                                                    | rmation about w<br>of Internet Explorer provided by CH<br>record.test.health.new.gov.au/concerto/Co<br>Todo Help<br>App - Appications  Chinkal Reposite<br>Gategory Sort By Date<br>altimut Summary<br>arge Summary (4 / 6)<br>acktown Hospital (1)<br>[T/Jul-2012 Discharge Sur<br>Targe Summary (3 / 3)<br>ueanbeyan SAFTE (3 / 3)<br>Find<br>Find                                                                                     |                                                                                                    | Chen Click on the      View                                                                                                    | ent, click the Ad<br>ent, click the Ad<br>AGE: 1 years<br>Document Type<br>Creation Date/Time<br>Date/Time Attested<br>Document Version<br>Completion Code<br>Author<br>Author Contact<br>Author Address<br>Author Organisation<br>Author Department                                                                                                    | ment listed b<br>ministrative l<br>we search<br>we search<br>we search<br>we we we we we we<br>we we we we we we<br>we we we we we we<br>we we we we we we we we<br>we we we we we we we we<br>we we we we we we we we we<br>we we we we we we we we we<br>we we we we we we we we we we<br>we we we we we we we we we we<br>we we we we we we we we we we<br>we we we we we we we we we we<br>we we we we we we we we we we we<br>we we we we we we we we we we we<br>we we we we we we we we we we we we<br>we we we we we we we we we we we we<br>we we we we we we we we we we we we<br>we we we we we we we we we we we we we w                                                                                                    | Details     |
| rative Details | • To view m<br>checkbox<br>File Edit<br>Crigon<br>adm, va<br>C Date<br>Patient<br>Demog<br>Search<br>• Blue<br>Book<br>• Banefit<br>Report<br>• Monito<br>• Comm                                                                                                    | Repository - Micros<br>Repository - Micros<br>Katps://health<br>Wew Fevorites<br>Construction<br>Showing<br>Group By<br>Showing<br>Group By<br>Sh                                                                                                    | rmation about w<br>of Internet Explorer provided by CHV<br>ecord test. health.new.gov.autorcerto/Co<br>Tools Help<br>App- Applications K Clinical Reports<br>App - Applications C C C<br>All Mark All As Read<br>Category Soft By Date<br>acticown Hospital (1)<br>IT-Jul-2012 Discharge Sun<br>Midren's Hospital, Westmead<br>Testmead Hospital (4 / 4)<br>E Summary (3 / 3)<br>ueanbeyan SAFTE (3 / 3)<br>FACT<br>Addr<br>Control<br>Control<br>C |                                                                                                    | Linen click on the<br>View Q Q C<br>Mark All As Read<br>egory Sor By Date<br>tsummary :<br>Summary (J 6)<br>own Hospital (1)<br>Jul: 2012 Discharge Sur<br>nead Hospital (4/ 4)<br>mmary (3/ 3)<br>selected docume<br>Female DOB: 30 Aug 2010<br>vider Identifiers<br>SIANY OF<br>Cospital)<br>EAD, NSW, 2145, Australia<br>ry Home)<br>1000<br>(an)other acute hospital<br>edited to 2019<br>(an)other acute hospital<br>edited to 2019<br>(an)other acute hospital<br>edited to 2019<br>(an)other acute hospital                                                                                                    | ent, click the Ad<br>ent, click the Ad<br>AGE: 1 years<br>TOCUMENT<br>Document Type<br>Creation Date/Time<br>Date/Time<br>Date/Time<br>Creation Date/Time<br>Datested<br>Document Set ID<br>Document Set ID<br>Set ID<br>Set ID<br>Se | ment listed b<br>ministrative l<br>two search<br>two search<br>t                                                                                                    | Details     |
| rative Details | • To view m<br>checkbox                                                                                                    | Repositary - Micross       Kepositary - Micross       Kepositary - Micross       Key Fayorites       Wew Fayorites       Image: See Showing Group By Showing Group By Showing By Showing Group By Showing Group By Showing Group By Showing Group By Showing Group By Showing Group By Showing Group By Showing Group By Showing By Showing Group By Showing By Showing By Showing By Showing By Showing By Showing By Showing By Showing By Showing By Showing By Showing By Showing By Showing By Showing By Showing By Showing By Showing By Showing By Showing By Showing By Showing By Showing By Showing By Showing By Showing By Showing By Showing By Showin                                                                                                    | rmation about w<br>of Internet Esplorer provided by CPU<br>acord.test.health.new.gov.au/corcerto/co<br>Tools Help<br>App-Applications * Clinical Reposite<br>f200017 EUID POINTER Melif<br>estimated Hospital (1)<br>17-Jul-2012 Discharge Sun<br>actkown Hospital (1)<br>17-Jul-2012 Discharge Sun<br>Midren's Hospital (1)<br>17-Jul-2012 Discharge Sun<br>Midren's Hospital (14/4)<br>15 ummary (3/3)<br>ueanbeyan SAFTE (3/3)<br>FACT<br>Addr<br>Control<br>Control<br>Contr     |                                                                                                    | Linen click on the<br>View Q Q C<br>Mark All As Read<br>egory Sor By Date<br>is Summary :<br>Summary (J / 6)<br>own Hospital (1)<br>Jul: 2012 Discharge Sur<br>nead Hospital (4 / 4)<br>mmary (3 / 3)<br>beyan SAFTE (3 / 3)<br>Selected docume<br>Female DOB: 30 Aug 2010<br>vider Identifiers<br>STARION<br>Copital)<br>(n Hospital)<br>ADD, NSW, 2145, Australia<br>ry Home)<br>200<br>(an) other acute hospital<br>(a) or 196j<br>(a) or 196j<br>(b) NSW, 2148, Australia<br>place)                                                                                                    | ent, click the Ad<br>ent, click the Ad<br>AGE: 1 years<br>TOCUMENT<br>F<br>Creation Date/Time<br>Date/Time Date/Time<br>Date/Time Attested<br>Document Type<br>Creation Date/Time<br>Date/Time Attested<br>Document Type<br>Creation Date/Time<br>Date/Time Attested<br>Document Type<br>Creation Date/Time<br>Date/Time Attested<br>Document Type<br>Creation Date/Time<br>Date/Time Attested<br>Document Type<br>Creation Date/Time<br>Date/Time<br>Author Contact<br>Author Corganisation<br>Author Department                                                                                                    | ment listed b<br>ministrative l<br>we search<br>we search<br>we sear | Details     |
| ative Details  | • To view m<br>checkbox                                                                                                    | Acore infor<br>Repository - Microso<br>Kettos://healtr<br>Kettos://healtr<br>View Pavoites<br>Coroup By<br>Coroup By<br>Coro                                                                                                    | rmation about w<br>of Internet Explorer provided by CH<br>accord.test.health.nsw.gov.su/concerto/Co<br>tools Heb<br>Acpo - AppRostoins 	Clinical Reposts<br>fc20017 EUID POINTER Mell:<br>ent View 	Q 	C<br>All Mark All As Read<br>Category Sort By Date<br>attent Summary<br>arge Summary (4 / 6)<br>acktown Hoopital (1)<br>17-Jul-2012 Discharge Sur<br>testmead Hoopital (4 / 4)<br>E-Quinz 2012 Discharge Sur<br>testmead Hoopital (4 / 4)<br>E-Quinz (3 / 3)<br>ueanbeyan SAFTE (3 / 3)<br>FACT<br>Nam<br>Addr<br>E-RCC                                                                                                    |                                                                                                    | L then click on the<br>View O Q C<br>Mark All As Read<br>egory Sort By Date<br>is Summary ()<br>Summary () ()<br>own Hospital (1)<br>Jul: 2012 Discharge Sur<br>nead Hospital (4 / 4)<br>mmary (3 / 2)<br>beyan SAFTE (3 / 3)<br>Selected docume<br>Female DOB: 30 Aug 2010<br>Vider Identifiers<br>START OF<br>Copital)<br>()<br>Copital)<br>()<br>()<br>Copital)<br>()<br>Copital)<br>()<br>()<br>Copital)<br>()<br>()<br>()<br>()<br>()<br>()<br>()<br>()<br>()<br>(                                                                                                    | ent, click the Ad<br>ent, click the Ad<br>AGE: 1 years<br>TOCUMENT<br>Creation Date/Time<br>Date/Time Date/Time<br>Date/Time Attested<br>Document Version<br>Completion Code<br>Author Contact<br>Author Address<br>Author Organisation<br>Author Department                                                                                                    | ment listed b<br>ministrative l<br>wire Search<br>wire Search<br>Blacktown Hospital<br>Blacktown Hospital                                                                                                    | Contentials |
| rative Details | • To view m<br>checkbox                                                                                                    | teppsRary - Micros<br>teppsRary - Micros<br>teppsR                                                                                                    | rmation about w<br>olt Internet Explorer provided by GH<br>record.test.health.new.gov.au/concerto/Co<br>Tods Heb<br>App - Applications 		Clinical Reposite<br>f620017 EUID POINTER Mellis<br>ant View                                                                                                    |                                                                                                    | L then click on the<br>View                                                                                                    | AGE: 1 years<br>AGE: 1 years<br>TOGULIENT<br>TOGULIENT<br>TOGUL                                                                                                    | ment listed b<br>ministrative l<br>with Search<br>with Search<br>w                                                                                                    | Details     |

| <complex-block></complex-block>                                                                                                    | HEALTH                            | 1004620017 FLUD POINTER Mali                                                             | SSA ( E / 2 years () months )   | • •                                             |                  | 12:37 31.8         |
|----------------------------------------------------------------------------------------------------|-----------------------------------|------------------------------------------------------------------------------------------|---------------------------------|-------------------------------------------------|------------------|--------------------|
| <image/>                                                                                                    |                                   | COLOCION LOID I GIVIER MEN                                                               | SSu (172 years o months)        |                                                 |                  |                    |
| <image/>                                                                                                    |                                   |                                                                                          |                                 |                                                 |                  |                    |
| <complex-block></complex-block>                                                                                                    |                                   |                                                                                          |                                 |                                                 |                  |                    |
| <complex-block></complex-block>                                                                                                    |                                   |                                                                                          |                                 |                                                 | -                |                    |
| <image/>                                                                                                    |                                   |                                                                                          | - E- F                          | Page 👻 🕥 Tools 👻 "                              |                  |                    |
| <complex-block></complex-block>                                                                                                    |                                   |                                                                                          |                                 |                                                 | -                |                    |
|                                                                                                    |                                   |                                                                                          |                                 | 18:38 31-8                                      |                  |                    |
| <form></form>                                                                                                    |                                   |                                                                                          |                                 | Drint                                           |                  |                    |
| <pre>window changes to view all images available for viewing.<br/>it on the required study.<br/>preturn back to the Clinical Repository document view, click on the Patient Summary button (loca<br/>to right of the window)<br/>window and you will be returned to the patient's character to will be returned to the patient's character<br/>to will see a Final Report screen. Close this window and you will be returned to the patient's character<br/>to will see a Final Report screen. Close this window and you will be returned to the patient's character<br/>to will see a Final Report screen. Close this image better</pre>                                                                                                    |                                   |                                                                                          |                                 | Print                                           |                  |                    |
| <pre>induction the required study.<br/>preturn back to the Clinical Repository document view, click on the Patient Summary button (loca<br/>pright of the window)<br/>or of the window<br/>or of the window<br/>or of the window and you will be returned to the patient's character<br/>the new thave finished using the Clinical Repository, close the Internet Explorer browser window.<br/>the sea a Final Report screen. Close this window and you will be returned to the patient's character<br/>the sea a Final Report screen. Close this window and you will be returned to the patient's character<br/>the sea a final Report screen. Close this window and you will be returned to the patient's character<br/>the sea a final Report screen. Close this window and you will be returned to the patient's character<br/>the sea a final Report screen. Close this window and you will be returned to the patient's character<br/>the sea a final Report screen. Close this window and you will be returned to the patient's character<br/>the sea a final Report screen. Close this window and you will be returned to the patient's character<br/>the sea a final Report screen. Close the image bactor<br/>the sea a final Report screen screen scr</pre> | ne wind                           | w changes to view                                                                        | all images avail                | able for viewing                                |                  |                    |
| <pre>creation back to the Clinical Repository document view, click on the Patient Summary button (local<br/>region of the window)</pre>                                                                                                    | ick on t                          | e required study.                                                                        | an integeo avan                 | ubie for viewing.                               |                  |                    |
| <pre>pright of the window!</pre>                                                                                                    | o return                          | back to the Clinical                                                                     | Repository docu                 | ument view, click on the                        | Patient Summ     | ary button (locat  |
|                                                                                                    | op right                          | f the window)                                                                            |                                 |                                                 |                  |                    |
| And the provide the set of the set of the se                                                    | ORION                             | 100004620017 EUID POINTER                                                                | Melissa (F / 2 years 0 months ) | 00                                              |                  | 13:37 31-8         |
| then you have finished using the Clinical Repository, close the Internet Explore browser window.<br>By the your and you will be returned to the patient's characteria to the patient's characteria to the patient characteria to the patient's characteria to the patient's characteria to the patient's characteria to the patient's characteria to the patient's characteria to the patient's characteria to the patient's characteria to the patient's characteria to the patient's characteria to the patient's characteria to the patient's characteria to the patient's characteria                                                  |                                   |                                                                                          |                                 |                                                 |                  | $\bigcirc$         |
| Image: State of the state of the state                                                                                    | Vhen vor                          | have finished usin                                                                       | og the Clinical Re              | nository close the Inte                         | net Explorer br  | owser window       |
| Image: Sea a link is the provide structure of the patient schema base         Image: Sea a link is the structure         Image: Sea a link is the structure <th></th> <th></th> <th></th> <th></th> <th></th> <th></th>                                                                                                    |                                   |                                                                                          |                                 |                                                 |                  |                    |
| Decented Viewer FUINTER Holiss - 1200206         Image: Control of the set of the set                                                                                                    | ou will s                         | e a Final Report so                                                                      | creen. Close this               | s window and you will b                         | e returned to tr | le patient's chart |
| Performed for Performed for Performed for Status     Prov Percentel Researced for Researced for                                                         |                                   | L.<br>Viewer - POINTER, Melissa - 1200236                                                |                                 |                                                 |                  |                    |
| * Final Report * CRDC To View additional Clinical Repository Information, click on the image button R This document has an image Result Date: If Muly 2012.25 S Contributor system: Enterprise Imaging Reposity Contributor system: Enterprise Imaging Reposity                                                                                                    | आ                                 | < x   + +   ≌  <b>⊞</b> ₿                                                                |                                 |                                                 |                  | -                  |
| CRDC         CR         CR         This document has an image         Result Date       10 July 2012 3:25         Contributor system:       Enterprise Imaging Repositor                                                                                                    |                                   |                                                                                          | * Final Report *                |                                                 |                  |                    |
| CR         This document has an image         Result Date:       16 July 2012 326         Contributor system:       Enterprise Imaging Reposity                                                                                                    | CRDO                              | additional Clinical Repositor                                                            | y Information, click on th      | e image button                                  |                  |                    |
| This document has a image         Result Date:       16 July 2012 3:25         Contributor system:       Enterprise Imaging Reposity         Interprise Imaging Reposity         Interprise Imaging Reposity                                                                                                    |                                   |                                                                                          |                                 |                                                 |                  |                    |
| Contributor system: Enterprise Imaging Repositry                                                                                                    | CR                                | and the set descent                                                                      |                                 |                                                 |                  |                    |
| Action   Performed Bv   Performed Date   Action Status   Comment   Procy Personnel   Requested Bv   Requested Date   Request Comment                                                                                                    | CR<br>This                        | e: 16 July 2012 3:25                                                                     |                                 |                                                 |                  |                    |
| Action       Performed Bv       Performed Date       Action       Performed Date       Action       Performed Date       Action       Performed Date       Requested Bv       Requested Date       Request Comment                                                                                                    | CR<br>This<br>Result<br>Contrib   | e: 16 July 2012 3:25<br>r system: Enterprise Imaging Repo:                               | sitry                           |                                                 |                  |                    |
| Action       Performed Bv       Performed Date       Action Status       Comment       Proce Personnel       Requested Date       Request Comment                                                                                                    | CR<br>This .<br>Result<br>Contrib | e: 16 July 2012 3:25<br>r system: Enterprise Imaging Repo:                               | sitry                           |                                                 |                  |                    |
| Action       Performed Dete       Action Status       Comment       Procy Personnel       Requested Date       Request Comment                                                                                                    | CR<br>This<br>Result<br>Contrib   | umento nas an image<br>e: 16 July 2012 3:25<br>rsystem: Enterprise Imaging Repo:         | sitry                           |                                                 |                  |                    |
| Action Performed By Performed Date Action Status Comment Procy Personnel Requested By Requested Date Request Comment I                                                                                                    | CR<br>This<br>Result<br>Contrib   | umento nas an image<br>e: 16 July 2012 3:25<br>r system: Enterprise Imaging Repo         | sitry                           |                                                 |                  |                    |
| Action Performed Bv   Performed Dake   Action Status   Comment   Procy Personnel   Requested Bv   Requested Date   Request Comment                                                                                                    | CR<br>This<br>Result<br>Contrib   | ument nas an inage<br>e: 16 July 2012 3:25<br>r system: Enterprise Imaging Repo          | sitry                           |                                                 |                  |                    |
| Action Performed Bv Performed Date Action Status Comment Provi Personnel Requested Bv Requested Date Request Comment                                                                                                    | CR<br>This<br>Result<br>Contrib   | ument nas an inauge<br>e: 16 July 2012 3:25<br>r system: Enterprise Imaging Repo         | sitry                           |                                                 |                  |                    |
| Ration     Performed Date     Action Status     Comment     Proxy Personnel     Requested Date     Requested Date     Request Comment                                                                                                    | CR<br>This<br>Result<br>Contrib   | umento nas an Image<br>e: 16 July 2012 3.25<br>r system: Enterprise Imaging Repo         | sitry                           |                                                 |                  |                    |
| Action Performed Bv Performed Date Action Status Comment Proxy Personnel Requested Bv Requested Date Request Comment                                                                                                    | CR<br>This<br>Result<br>Contrib   | umento nas an Image<br>e: 16 July 2012 3:25<br>r system: Enterprise Imaging Repo         | sitry                           |                                                 |                  |                    |
| Action Performed Bv   Performed Date   Action Status   Comment   Provy Personnel   Requested Bv   Requested Date   Request Comment                                                                                                    | CR<br>This<br>Result<br>Contrib   | ument nas an inage<br>e: 16 July 2012 3:25<br>r system: Enterprise Imaging Repo          | sitry                           |                                                 |                  |                    |
| Action Performed Bv Performed Date Action Status Comment Provi Personnel Requested Bv Requested Date Request Comment                                                                                                    | CR<br>This<br>Result<br>Contrib   | ument nas an inage<br>e: 16 July 2012 3:25<br>r system: Enterprise Imaging Repo          | sitry                           |                                                 |                  |                    |
| Action Performed Bv Performed Date Action Status Comment Proxy Personnel Requested Bv Requested Date Request Comment                                                                                                    | CR<br>This<br>Result<br>Contrib   | umento nas an Image<br>e: 16 July 2012 3.25<br>r system: Enterprise Imaging Repo         | sitry                           |                                                 |                  |                    |
|                                                                                                    | CR<br>This<br>Result<br>Contrib   | umento nas an Image<br>e: 16 July 2012 3:25<br>r system: Enterprise Imaging Repo         | sitry                           |                                                 |                  |                    |
|                                                                                                    | CR<br>This<br>Result<br>Contrib   | e: 16 July 2012 3:25<br>r system: 16 July 2012 3:25<br>r system: Enterprise Imaging Repo | silry                           | Youv Personnel   Repuested By   Requested Date  | equest: Commerk  |                    |
|                                                                                                    | CR<br>This<br>Result<br>Contrib   | e: 16 July 2012 3:25<br>r system: Enterprise Imaging Repo                                | Silry                           | Provy Personnel Requested By Requested Date 1   | equest Commerc   |                    |
|                                                                                                    | CR<br>This<br>Result<br>Contrib   | e: 16 July 2012 3:25<br>r system: Enterprise Imaging Repo                                | Silty                           | Proxy Personnel   Requested By   Requested Date | eauest Comment   |                    |